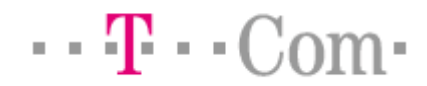

## Installationsanleitung für das Windows XP Service Pack 2 Update

Betreffendes Gerät:T-Fax 7960Treiberversion:V4.00Dateiname:DT40xv\_SecuritySoft-20050315.zipProblem:Unter Windows XP Home/Professional mit installiertem Service Pack 2<br/>können Inkompatibilitäten zwischen einigen Antiviren-Programmen und<br/>der Treibersoftware Ihres T-Faxgerätes in Form von Kommunikations-<br/>problemen auftreten. Dieses Update behebt diese Problematik.

## Durchführung der Installation:

- 1) Bitte beenden Sie vor der Installation des Updates alle aktiven Anwendungsprogramme.
- 2) Entpacken Sie die Datei DT40xv\_SecuritySoft-20050315.zip mit einem geeigneten Programm.
- 3) Führen Sie die Datei DT40xv.exe mit einem Doppelklick aus.
- 4) Nach erfolgreicher Durchführung des Updates erhalten Sie folgende Bildschirm-Meldung:

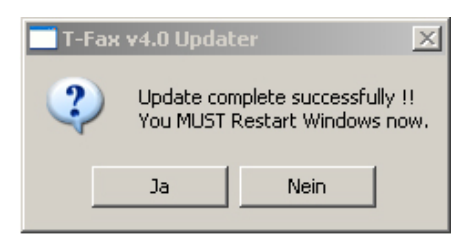

- 5) Bestätigen Sie den Hinweis mit "Ja" und starten Sie Ihren Computer neu. Klicken Sie auf "Nein", um Ihren Computer zu einem späteren Zeitpunkt neu zu starten.
- 6) Nach einem Neustart ist das Update beendet. In der T-Fax Symbolleiste wird unter dem Icon "T-Fax" im Menü "T-Fax" -> "Info zu T-Fax" folgende Versionsnummer angezeigt:

| 🔄 Mein T-Fax                                                                                                    |                                                                                                    |
|----------------------------------------------------------------------------------------------------|----------------------------------------------------------------------------------------------------|
| Datei Bearbeiten Ansicht Favoriten Extra                                                                                                    | is T-Fax ?                                                                                                    |
| 🔇 Zurück 🔸 🕥 🔸 🏂 🔎 Suchen 🧗                                                                                                    | ) Ordner                                                                                                    |
| Adresse 🔀 Mein T-Fax                                                                                                    |                                                                                                    |
| Ordner   ×     Image: Desktop   Eigene Datelen     Image: Desktop   Image: Desktop     Image: Desktop   Image: Desktop <tr< th=""><th>angsablage     Image: Empfangene Faxe     Image: Empfangene Faxe     Image: Empfangene Faxe       u T-Fax     Image: Empfangene Faxe     Image: Empfangene Faxe     Image: Empfangene Faxe       u T-Fax     Image: Empfangene Faxe     Image: Empfangene Faxe     Image: Empfangene Faxe       u T-Fax     Image: Empfangene Faxe     Image: Empfangene Faxe     Image: Empfangene Faxe       u T-Fax     Image: Empfangene Faxe     Image: Empfangene Faxe     Image: Empfangene Faxe       u T-Fax     Image: Empfangene Faxe     Image: Empfangene Faxe     Image: Empfangene Faxe       u T-Fax     Image: Empfangene Faxe     Image: Empfangene Faxe     Image: Empfangene Faxe       u T-Fax     Image: Empfangene Faxe     Image: Empfangene Faxe     Image: Empfangene Faxe       u T-Fax     Image: Empfangene Faxe     Image: Empfangene Faxe     Image: Empfangene Faxe       u T-Fax     Image: Empfangene Faxe     Image: Empfangene Faxe     Image: Empfangene Faxe       u T-Fax     Image: Empfangene Faxe     Image: Empfangene Faxe     Image: Empfangene Faxe       u T-Fax     Image: Empfangene Faxe     Image: Empfangene Faxe     Image: Empfangene Faxe       u T-Fax     Image: Empfangene Faxe     Image: Empfangene Faxe     Image: Empfangene Faxe</th></tr<> | angsablage     Image: Empfangene Faxe     Image: Empfangene Faxe     Image: Empfangene Faxe       u T-Fax     Image: Empfangene Faxe     Image: Empfangene Faxe     Image: Empfangene Faxe       u T-Fax     Image: Empfangene Faxe     Image: Empfangene Faxe     Image: Empfangene Faxe       u T-Fax     Image: Empfangene Faxe     Image: Empfangene Faxe     Image: Empfangene Faxe       u T-Fax     Image: Empfangene Faxe     Image: Empfangene Faxe     Image: Empfangene Faxe       u T-Fax     Image: Empfangene Faxe     Image: Empfangene Faxe     Image: Empfangene Faxe       u T-Fax     Image: Empfangene Faxe     Image: Empfangene Faxe     Image: Empfangene Faxe       u T-Fax     Image: Empfangene Faxe     Image: Empfangene Faxe     Image: Empfangene Faxe       u T-Fax     Image: Empfangene Faxe     Image: Empfangene Faxe     Image: Empfangene Faxe       u T-Fax     Image: Empfangene Faxe     Image: Empfangene Faxe     Image: Empfangene Faxe       u T-Fax     Image: Empfangene Faxe     Image: Empfangene Faxe     Image: Empfangene Faxe       u T-Fax     Image: Empfangene Faxe     Image: Empfangene Faxe     Image: Empfangene Faxe       u T-Fax     Image: Empfangene Faxe     Image: Empfangene Faxe     Image: Empfangene Faxe |
|                                                                                                    | Modul Version Bildversion Verknüpfungsdal 🔺                                                                                                    |
|                                                                                                    | MpServic.exe 4.01 401.10 15.03.2005.03.0<br>MpTbox.exe 4.00 400.26 01.11.2001.07.3<br>MpDbif.dll 4.00 400.28 27.11.2001.13.4<br>Dyn4.dll 4.00 400.25 25.10.2011.3.4                                                                                                    |
|                                                                                                    | OK                                                                                                    |